# インターネット環境がない場合のログイン・作業の方法

左側に青字で表示されている「既存のユーザー」
をクリックする

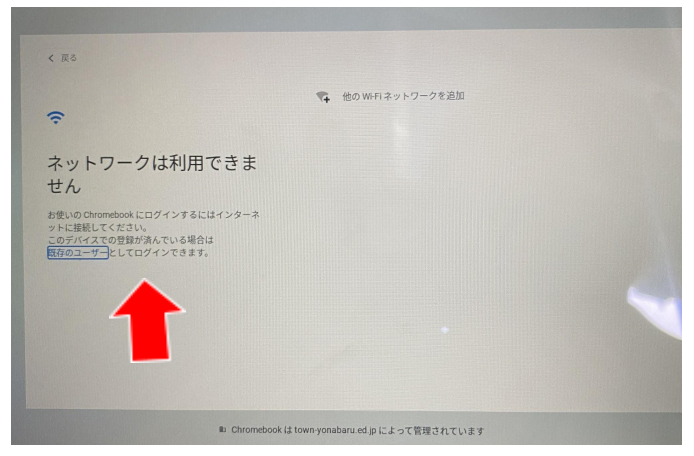

2. 自分のメールアドレスを入力する

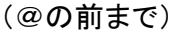

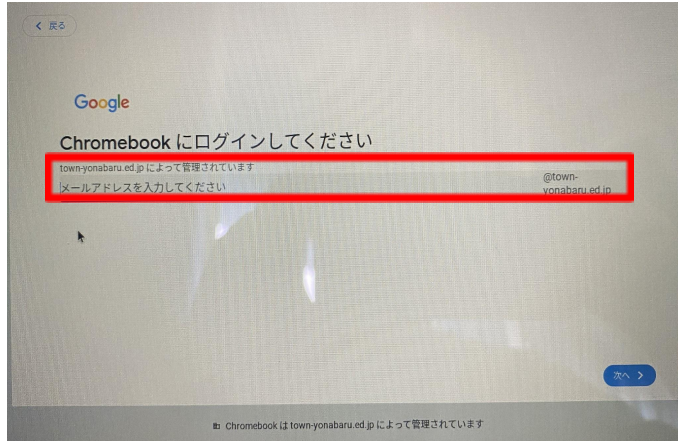

3. 自分のパスワードを入力する

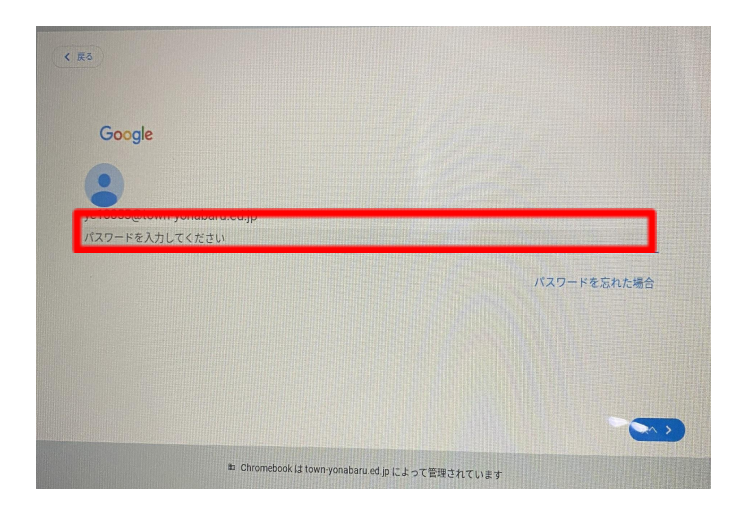

4. デスクトップ画面左下の〇を押す

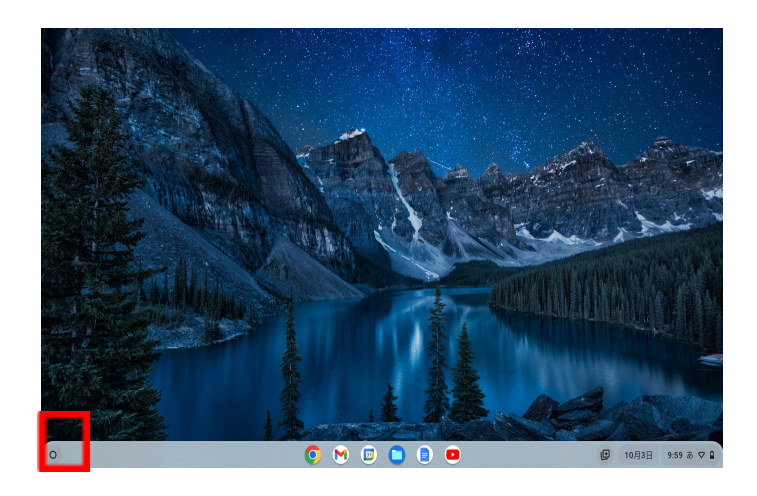

5. 表示されたアプリの中から、使用するアプリ(スライ ドなど)を選ぶ

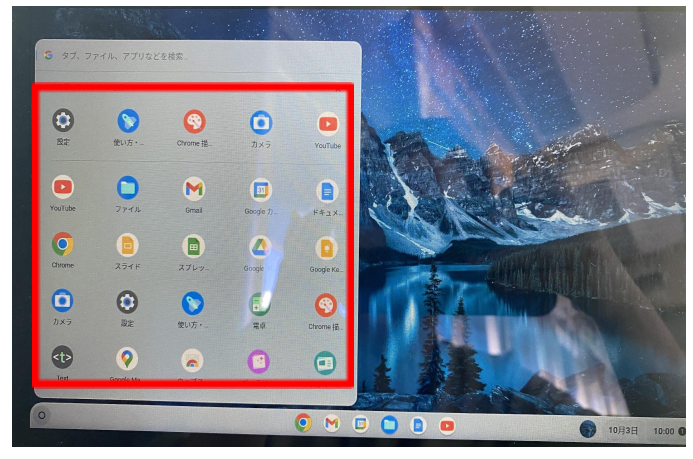

## 6. アプリを立ち上げたら、使用するファイルを選ぶ

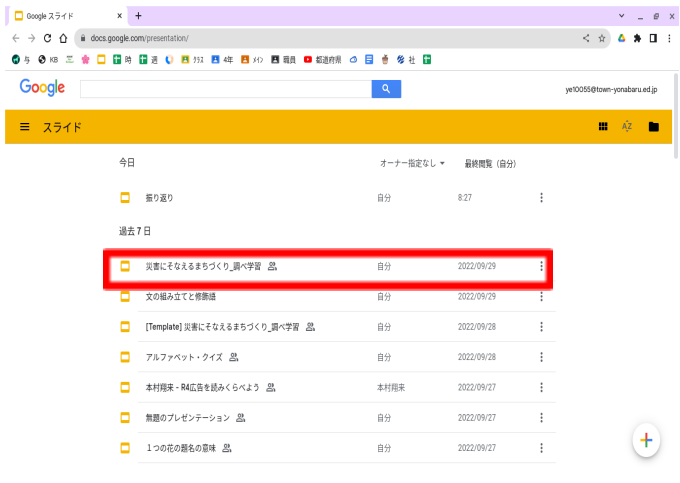

## 【接続前の準備】

Wi-Fi に接続するためには、「ネットワーク名(SSID)とパスワード(暗号化キー)」が必要になります。 下記2つからご自身のご利用環境に合わせて、ネットワーク名(SSID)とパスワード(暗号化キー)を事前にご確認ください。

①自宅のルーターを利用する場合

ご自宅のルーター本体に表示されているネットワーク名(SSID)とパスワード(暗号化キー)を確認します。表記は機器によって異なります。詳細は、機器側の説明書をご確認ください。

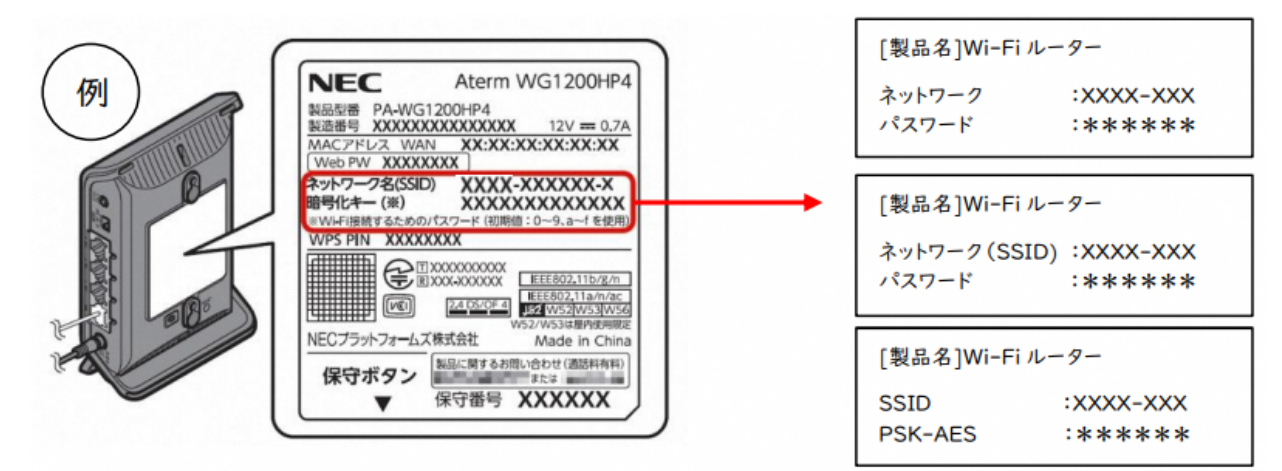

②スマートフォンのテザリングを利用する場合

iPhone、スマートフォンをルーター用に使い、インターネット接続できる通信機能を「テザリング」と言います。テザリングの方法は、 携帯通信会社や機種によって異なります。また、携帯通信会社やご契約内容によっては、テザリングに制限が設けられていたり、追 加料金が発生したりすることがあります。ご契約の携帯通信会社へご確認ください。

#### (iPhone の場合)

- 1. ホーム画面で「設定」をタップ
- 2.「インターネット共有」をタップ
  - ※「インターネット共有」が表示されない場合

「モバイルデータ通信」→「インターネット共有」をタップ

- 3.「インターネット共有」を (オン)に切替
- 4. ネットワーク名(SSID)とパスワード(暗号化キー)を確認します。

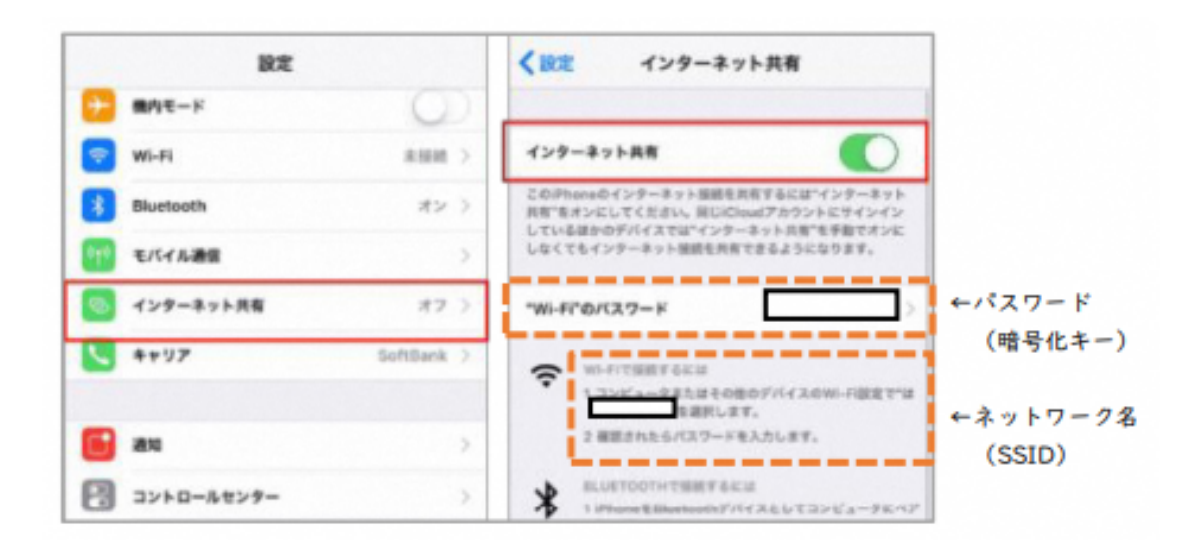

| <b>USBテザリング</b><br>USBが接続されていません | • |
|----------------------------------|---|
|                                  |   |

### (Android の場合)

1. ホーム画面で「設定」をタップ

2.「ネットワークとインターネット」→「テザリング」の設定画面を開きます。

3.「Wi-Fi テザリング」をオンにします。

4. 「Wi-Fi テザリング設定」からネットワーク名(SSID)とパスワード(暗号化キー)を確認します。

※手順は一例です。機種によってテザリング設定画面までの手順が異なります

上記の方法を参考に、ネットワーク名(SSID)とパスワード(暗号化キー)を事前にご確認し、メモしておいて下さい。

【学校のChromebook に家庭の Wi-Fi ネットワークを接続する】

1. Chromebook の電源を入れる

Chromebookを開くだけで起動します。(操作は、キーボードだけでなく、画面にタップができます。)

2. Wi-Fi に表示を確認する

「ネットワークは利用できません」と表示され、その下に受信可能な Wi-Fi 一覧が表示されますので、【接続前の準備】で確認したご家庭で利用しているネットワーク名(SSID)があるかを確認して選択する。

| A STATISTICS                                                                                                    | -                                                                                                    | The same in the second second    | and the supplication     | The support of the support                                                                                                    | and the second second s | Constant States                                                                                                    |
|----------------------------------------------------------------------------------------------------|----------------------------------------------------------------------------------------------------|----------------------------------|--------------------------|----------------------------------------------------------------------------------------------------|----------------------------------------------------------------------------------------------------|----------------------------------------------------------------------------------------------------|
| and the second second                                                                                                    | - Contract of the                                                                                               |                                  |                          | CHOIL29120100400                                                                                                    | and a second second second                                                                                                    | the formation of the second                                                                                                    |
| it was                                                                                                    |                                                                                                    |                                  |                          | and the design of the state of the state of |                                                                                                    | And in contrast of the second                                                                                                    |
| and a manufacture of the                                                                                                    | -                                                                                                    |                                  |                          | and the second second                                                                                                    |                                                                                                    | and the second second se                                                                                                    |
| ST. Bertranton                                                                                                    | v                                                                                                    |                                  |                          |                                                                                                    | Been Damana and                                                                                                    | 1.000                                                                                                    |
| and a stand of the stand of the | -                                                                                                    |                                  |                          | A Share State of the                                                                                                    |                                                                                                    |                                                                                                    |
| the State and and                                                                                                    | 70                                                                                                    | リトワークは                           | 利用できま                    | ぜん                                                                                                    |                                                                                                    | Burgh- and                                                                                                    |
| an more                                                                                                    | 1/200<br>2077                                                                                                   | のwww.com ビロクイン)<br>(イスての2月534をいる | るにはインターネット<br>和名け広々のコーザー | EURLTCEBU,<br>ELTO74>T037.                                                                                                    |                                                                                                    | and the second second                                                                                                    |
| and the second second se                                                                                                    |                                                                                                    |                                  |                          |                                                                                                    |                                                                                                    | Parallel State                                                                                                    |
| - and the second                                                                                                    |                                                                                                    | anama, we H                      | in the second second     |                                                                                                    |                                                                                                    |                                                                                                    |
| No haven                                                                                                    |                                                                                                    |                                  |                          |                                                                                                    |                                                                                                    | Sections 1                                                                                                    |
| STORE STORE                                                                                                    | <b>7</b> 0                                                                                                    | 0015coamo                        |                          |                                                                                                    |                                                                                                    | Harrison Harrison                                                                                                    |
| A DECK OF THE OWNER                                                                                                    |                                                                                                    |                                  |                          |                                                                                                    |                                                                                                    | and a state of the                                                                                                    |
|                                                                                                    | × 4                                                                                                    | ecoway besses                    |                          |                                                                                                    |                                                                                                    | Constant on                                                                                                    |
| Therease in the                                                                                                    |                                                                                                    |                                  |                          |                                                                                                    |                                                                                                    | an average and                                                                                                    |
| A TANK MARK                                                                                                    | P. 18                                                                                                    | 0196035401/28                    |                          |                                                                                                    |                                                                                                    | Cherry 1                                                                                                    |
| Contraction of the                                                                                                    | 1.28                                                                                                    |                                  |                          |                                                                                                    |                                                                                                    | 2000022-0                                                                                                    |
| and the second second                                                                                                    | P. 37                                                                                                    | VAN1-1-06-462815                 |                          |                                                                                                    |                                                                                                    | 10000                                                                                                    |
|                                                                                                    | -                                                                                                    |                                  |                          |                                                                                                    |                                                                                                    | and the second second se                                                                                                    |
| Street of the                                                                                                    | · 354                                                                                                    | F775403944-00                    |                          |                                                                                                    |                                                                                                    | and the second second se                                                                                                    |
| and have all                                                                                                    |                                                                                                    |                                  |                          |                                                                                                    |                                                                                                    | Contraction of the local division of the local division of the loc |
| E COLLEGE                                                                                                    |                                                                                                    |                                  |                          |                                                                                                    |                                                                                                    | 1.000                                                                                                    |
|                                                                                                    |                                                                                                    |                                  |                          |                                                                                                    |                                                                                                    |                                                                                                    |
| and the second                                                                                                    | * ×4                                                                                                    |                                  |                          |                                                                                                    |                                                                                                    | E. mar                                                                                                    |
| COLUMN TRATIL                                                                                                    | *                                                                                                    |                                  |                          |                                                                                                    |                                                                                                    | Ser in such                                                                                                    |
| A DECEMBER OF                                                                                                    | Sectoral rate                                                                                                   | th Chrome                        | book Pt cools of lat     | State and the state                                                                                                    | Contraction of the                                                                                                    | and the local dates in the second second second second second second second second second second second second                                                                                                    |
|                                                                                                    |                                                                                                    | a candule                        | and the marks we let     | and Mental                                                                                                    | Con and and a start of                                                                                                    | Water and the second second                                                                                                    |
| Concerns of the second                                                                                                    | Provide the second second second second second second second second second second second second second second s |                                  |                          | and the second second se                                                                                                    |                                                                                                    |                                                                                                    |

3. パスワードを入力し接続する。

ご家庭の Wi-Fi ネットワーク(SSID)を選択すると、パスワード(暗号化キー)を入力する画面になりますので、【接続前の準備】でメモしたパスワード(暗号化キー)を入力して Chromebook をインターネットに接続します。(一度接続すると、次回からは自動的に接続されます。